# Manual de Instalación de *"PrestaShop 1.3"* en Windows XP.

Esta Guía le enseñará cómo instalar su tienda virtual de "PrestaShop" y ponerla en marcha.

### Requisitos del sistema

Antes de descargar o instalar su tienda virtual, usted debe tener un proveedor de servicios de alojamiento de Internet, o bien un servidor local cumpliendo con los siguientes requisitos:

- \* Linux, Unix, o Windows (en este caso lo haremos en Windows xp)
- \* Servidor web Apache (Xampp)
- \* PHP 5.0 o posterior.
- \* MySQL 4.1.14 o posterior
- \* Biblioteca de GD

Ya habiendo definido los requerimientos, pasamos a la descarga. En la siguiente dirección usted podrá descarga **Prestashop** 

http://www.prestashop.com/es/downloads/

Para poder descargar PrestaShop, solo debemos llenar tres campos, es muy sencillo, "Nombre, correo electrónico y luego definir el tipo de usuario que lo esta descargando". Damos clic en **"Descargar"** 

| 【 > 👻 😋 💥 🚷 🏮 http://www.prestashop.com/es/downloads/                                                                                                    | 📓 🕁 🔹 🞾 🔹 eSnips Search                                                                                                    | 🔎 – 🗗 🔯 |
|----------------------------------------------------------------------------------------------------|----------------------------------------------------------------------------------------------------|---------|
| 🍌 localhost / localhost / prestashop I php 💿 🍍 PrestaShop''' - Panel de administración 💿 🌻 PrestaShop - Download PrestaSh. 🔯 🔶                                                                                                    |                                                                                                    | -       |
| PRESTASHOP                                                                                                    | Registro<br>👫 Mapa de sitio 🏠 Contacte con nosotros                                                                                                    |         |
| INICIO   APLICACIONES   DEMO   DESCARGAS   FORO   BLOG   WIKI   BUGS   DONACIONES :<br>567 Usuarios en línea                                                                                                    | -)   TIENDA                                                                                                    |         |
| Descargar PrestaShop<br>PrestaShop es una solución e-comercio Open-Source, que se puede descargar                                                                                                    | DESCARGAS                                                                                                    |         |
| <b>gratuitamente.</b><br>Bien sea para probar la solución, para actualizar su tienda o lanzarse en la aventura del<br>e-comercio, ino dude en descargar PrestaShop.1<br>PrestaShop está distribuido bajo <u>Licancia Open Software (OSL) v3.0</u> . | Paquete de idiomas<br>Módulos                                                                                                    |         |
| Current versions: PrestaShop v.1.3 (stable)                                                                                                    | Sub-versión Solo tenemos que llenar tres campos para poder Descargar nuestro "Presta Shop", luego damos clic en Descargar atternet Enviado por datmos, 3 minutes Pati souci d'affichase sous iz? Enviado por datto si ninutes Pati donc pasers Pati donc pasers Pati |         |

Una ves ya descargado debemos de Descomprimirlo en la siguiente ruta:

Ingeniería en Sistemas- 2010.

Vamos a mi PC, Unidad C: luego la carpeta del Xampp y luego htdocs

C:\xampp\htdocs

Descomprimimos nuestro archivo PrestaShop.

| 🗅 hldocs                                                                                                    | _            | - ē 🔀       |
|----------------------------------------------------------------------------------------------------|--------------|-------------|
| Archivo Edición Ver Favoritos Herranientas Ayuda                                                                                                    |              |             |
| 🔇 Alrás 🝷 🚫 - 🏂 🔎 Búsqueda 😢 Carpetas 📰 -                                                                                                    |              |             |
| Direction 🛅 C:tytamppi/htdocs                                                                                                    |              | 🔽 🏹 Ir      |
| Iarcas de archivo y carpeta   Cambiar nondre a este archivo   Copiar este archivo   Copiar este archivo   Copiar este archivo   Publica este archivo   Publica este | Favicon inde | x index     |
| Tipo: Archivo WinRAR ZIP Fecha de modificación: 22/05/2010 21:00 Tamaño: 6,50 MB                                                                                                    | 6,50 MB      | 😼 Mi equipo |

Una ves descomprimido, entramos a la carpeta, luego cortamos y la extraemos A C:\xampp\htdocs esto se realiza porque cuando se comprimir trae una subcarpeta. Nuestra carpeta se llama "prestashop", así como se ilustra en la figura de abajo

| htdocs                                                                                                    |                      | 🗕 🖻 🔀       |
|----------------------------------------------------------------------------------------------------|----------------------|-------------|
| Archivo Editón Ver Favoritos Herramientas Ayuda                                                                                                    |                      | A.          |
| 🔇 Akrás 🗝 🌍 - 🏂 🔎 Búsqueda 💫 Carpetas 💠                                                                                                    |                      |             |
| Director 🔁 Cilyamppihtdocs                                                                                                    |                      | 🗸 🎦 Is      |
| Center notive a esta capeta       Contribut a capeta       Contribut a capeta | apathe g22 farkon in | ver under   |
| 1 objeto(s) seleccionados                                                                                                    |                      | 😼 Mi equipo |

Habiendo colocado la carpeta, tendremos que tener corriendo el Xampp con el **Apache** y **MySqI**, así como se muestra en la siguiente figura:

🚷 Una descarga activa (52 minutos restante(s))

| 🙁 хамрр                                           | Control Panel Application                                                    | n         | _             | _ 🗆 🔀   |
|---------------------------------------------------|------------------------------------------------------------------------------|-----------|---------------|---------|
| 8                                                 | XAMPP Control Pa                                                             | inel      | Service       | SCM     |
| - Modules                                         | Apache Running                                                               | Stop      | Admin         | Status  |
| Svc                                               | MySql Running                                                                | Stop      | Admin         | Explore |
| Svc                                               | FileZilla                                                                    | Start     | Admin         | Help    |
| U SVC                                             | Mercury                                                                      | Start     | Admin         | Exit    |
| Windows<br>Current<br>Install<br>Status C<br>Busy | 5.1 Build 2600 Plat<br>Directory: C:\×ampp<br>Directory: c:\×ampp<br>heck OR | form 2 Se | ervice Pack 3 |         |
| Apache s<br>Busy<br>MySql st                      | tarted [Port 80]<br>arted [Port 3306]                                        |           |               | -       |
| <                                                 | Ш                                                                            |           |               |         |

Ya habiendo terminado la parte del Xampp, nos vamos para el navegador de "Mozilla Firefox", luego, digitamos <u>http://localhost/xampp/</u>

| 🕑 Mozilla Firefox                                           | 💶 🖻 🔀               |
|-------------------------------------------------------------|---------------------|
| Archivo Editar Ver Historial Marcadores Herramienijas Ayuda |                     |
| C X & I I Mp://locahost/wanpp/                              | 🎾 🗝 eSnips Search 🖉 |
| Más visitados 🗭 Comenzar a usar Fielo 🖾 XAMPP 1.7.3         |                     |
| http://localhost/xamp/                                      | 1                   |
| Unjeto no encontradol                                       |                     |
|                                                             |                     |
| http://docalhost/                                           |                     |
| A localhost/localhost/lobalhost/phoMvAdmh3.2.4              |                     |
| http://jacalhost/phpmyadmin/                                |                     |
| 🔯 Bierrvenidos a la portada.                                |                     |
| http://localhost/joomla/                                    |                     |
| i jObjeta no encontrado!                                    |                     |
| http://tocalnost/jonia Ge Digita ta direction               | 1                   |
| L                                                           |                     |
|                                                             |                     |
|                                                             |                     |
|                                                             |                     |
|                                                             |                     |
|                                                             |                     |
|                                                             |                     |
|                                                             |                     |
|                                                             |                     |
|                                                             |                     |
|                                                             |                     |
|                                                             |                     |
|                                                             |                     |
|                                                             |                     |
|                                                             |                     |
|                                                             |                     |
|                                                             |                     |
|                                                             |                     |
|                                                             |                     |
|                                                             |                     |

Cuando hayamos terminado de Digitar la dirección, damos Enter. Y nos aparecerá la siguiente página. Así como se ilustra a continuación:

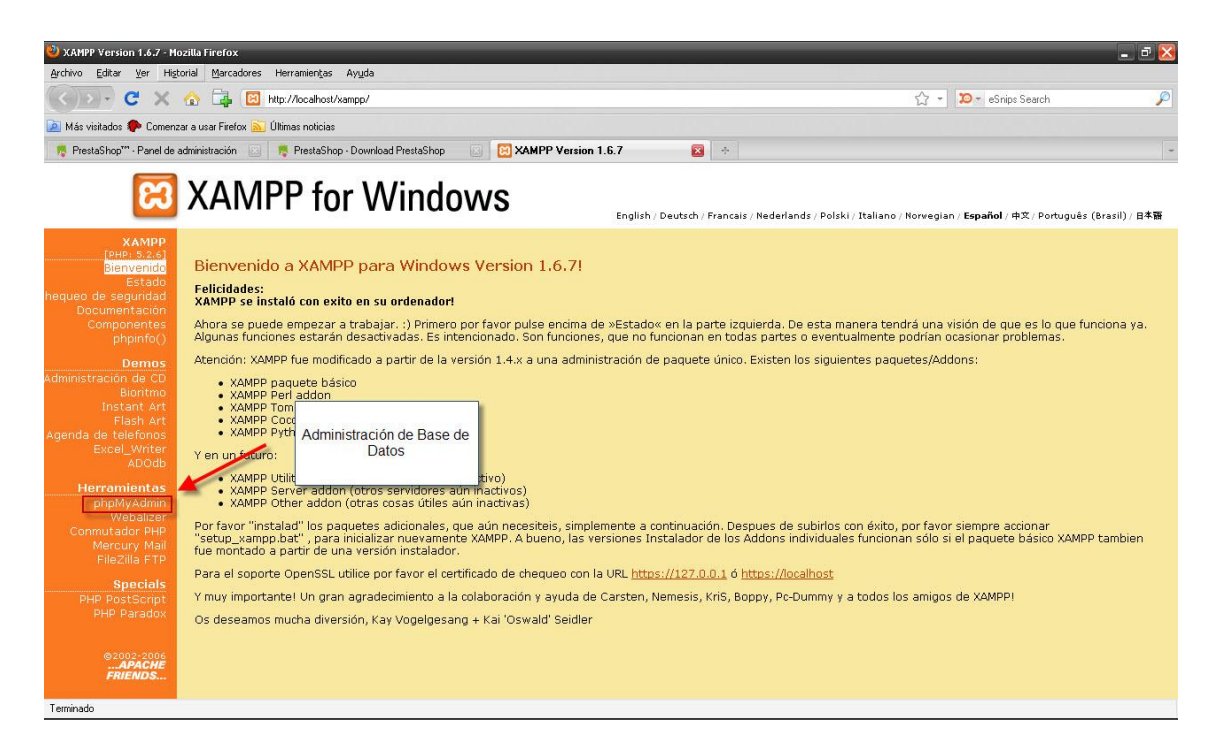

Damos Clic en **PhpAdmin**, y a continuación crearemos la Base de Datos para nuestra Tienda Virtual.

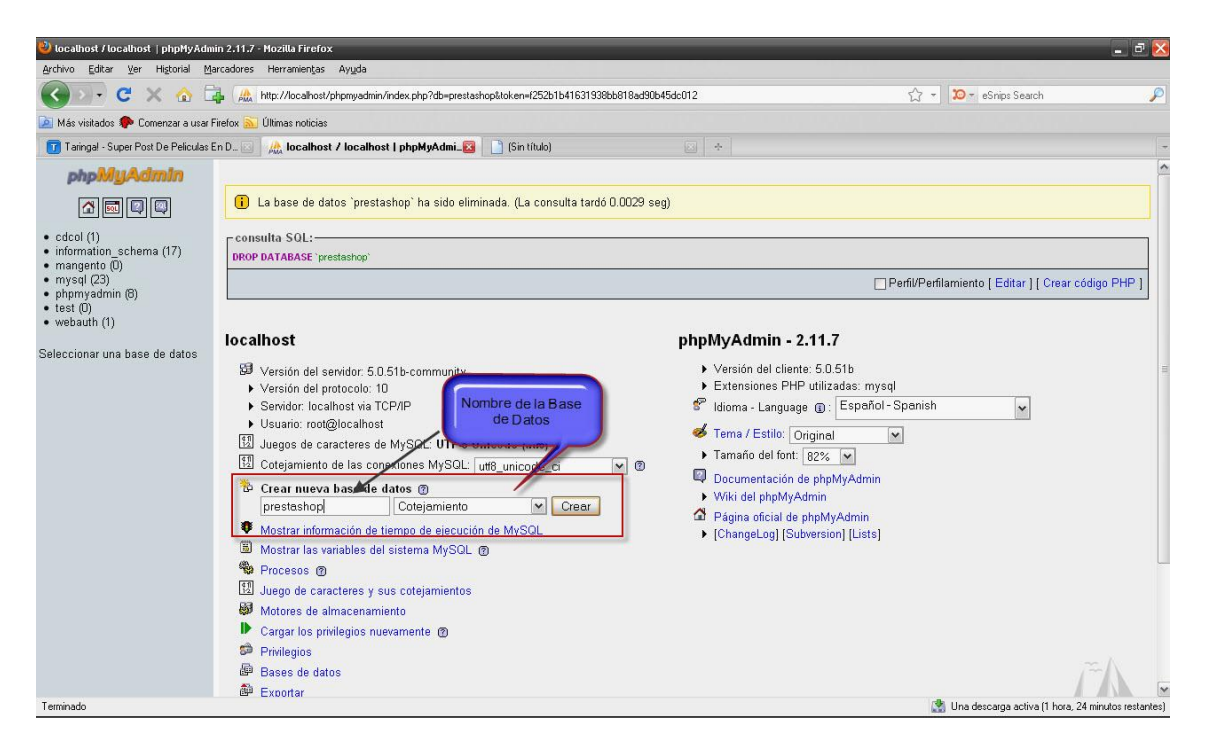

El nombre que le pondremos a nuestra Base de Datos será "prestashop"

| 😢 localhost / prestashop   phpMyAdmin 2.11.7 - Mozilla Firefox                                                             | - ē 🔀                                    |
|----------------------------------------------------------------------------------------------------|------------------------------------------|
| Artivo Editar yer Higorial Bacadores Herramenças Ayuda                                                                     |                                          |
| C X 🕜 La 🙏 http://localhost/phpmyadmin/index.php?db-prestathopkitoken=/252b1b41631938bb618ad50b45dc012                     | .ps Search 🔑                             |
| 🚵 Más visitados 🗣 Comenzar a usar Firefox 🔊 Ultimas noticias                                                               |                                          |
| 🚺 Taringal - Super Post De Peliculas En D. 💿 🥀 localhost / localhost / prestasho 😨 🗋 (Sin título) 💿 🔅                      | -                                        |
| phpMyAdmIn B Servidor: localhost > @ Base de datos: prestashop                                                             |                                          |
| 🕼 🖾 🕼 🕼 🕼 🕼 🖉 Estructura 🧟 SOL 🖉 Buscar 👜 Generar una consulta 🎥 Exportar 🖓 Importar 🥮 Diseñador 🛠 Operaciones 🎓 Privilegi | os  🗙 Eliminar                           |
| Base de datos<br>prestashop (0) I Base de datos prestashop se creó.                                                        |                                          |
| prestashop (0)                                                                                                    |                                          |
| No se han encontrado tablas en CREATE DATABASE "prestashop";                                                               |                                          |
| la base de datos.                                                                                                    | [ Editar ] [ Crear código PHP ]          |
| Base de Datos creada<br>No se han encontrado tab <del>uas er la usas de una una.</del>                                     |                                          |
| r 🍓 Crear nueva tabla en la base de datos prestashop -                                                                     |                                          |
| Nombre: Número de campos:                                                                                                  |                                          |
|                                                                                                    | Continuar                                |
|                                                                                                    |                                          |
|                                                                                                    |                                          |
|                                                                                                    |                                          |
|                                                                                                    |                                          |
|                                                                                                    |                                          |
| Teminado 🕼 Una                                                                                                    | descarga activa (42 minutos restante(s)) |

Ya tenemos nuestra Base de Datos creada, acá se alojaran todas las tablas de **PrestaShop** una ves que se halla instalado.

Hoy nuevamente en el navegador digitaremos la siguiente ruta. <u>http://localhost/prestashop</u>

| 🥙 Mozilla Firefox           |                                 |              |                           | - 🗗 赵                |
|-----------------------------|---------------------------------|--------------|---------------------------|----------------------|
| Archivo Editar ⊻er Higtoria | l Marcadores Herramientas Ayyda |              |                           |                      |
| (C) - C X 🙆                 | http://localhost/prestashop     |              | → - 10 - eSnips Search    | P                    |
| Más visitados P Comenzar a  | usar Firefox                    |              |                           |                      |
| (Sin título)                | *                               | R            |                           |                      |
| <u> </u>                    |                                 | \<br>\       |                           |                      |
|                             |                                 |              |                           |                      |
|                             |                                 |              |                           |                      |
|                             |                                 | $\mathbf{i}$ |                           |                      |
|                             |                                 |              |                           |                      |
|                             |                                 |              |                           |                      |
|                             |                                 |              |                           |                      |
|                             |                                 |              |                           |                      |
|                             |                                 |              |                           |                      |
|                             |                                 |              |                           |                      |
|                             |                                 |              |                           |                      |
|                             |                                 |              |                           |                      |
|                             |                                 |              |                           |                      |
|                             |                                 |              |                           |                      |
|                             |                                 |              |                           |                      |
|                             |                                 |              |                           |                      |
|                             |                                 |              |                           |                      |
|                             |                                 |              |                           |                      |
|                             |                                 |              |                           |                      |
|                             |                                 |              |                           |                      |
|                             |                                 |              |                           |                      |
|                             |                                 |              |                           |                      |
|                             |                                 |              |                           |                      |
|                             |                                 |              |                           |                      |
|                             |                                 |              | A 11-1                    |                      |
|                             |                                 |              | una descarga activa (46 n | ninutos restante(s)) |

**Localhost** es nuestro servidor local, y **prestashop** es el que instalaremos a continuación:

PrestaShop consta de **5 pasos** muy sencillos de instalar.

#### Paso 1. Bienvenida a la Instalación

Parece que todo funciona, estamos en la página principal de la instalación (primer paso), y tendremos que elegir el idioma de la instalación (Español, Inglés o Francés) para la versión del ejemplo 1.1 el idioma Español está ya predefinido.

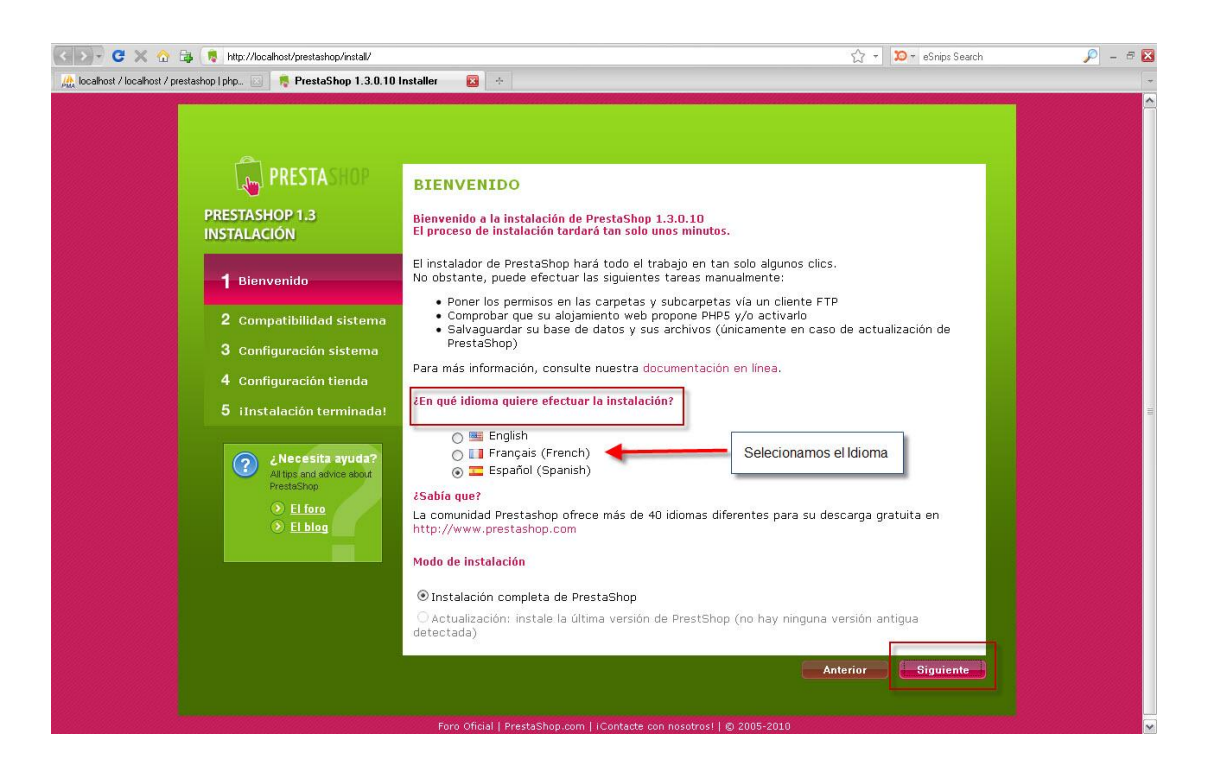

Damos clic en siguiente, y seguidamente pasamos al paso numero dos

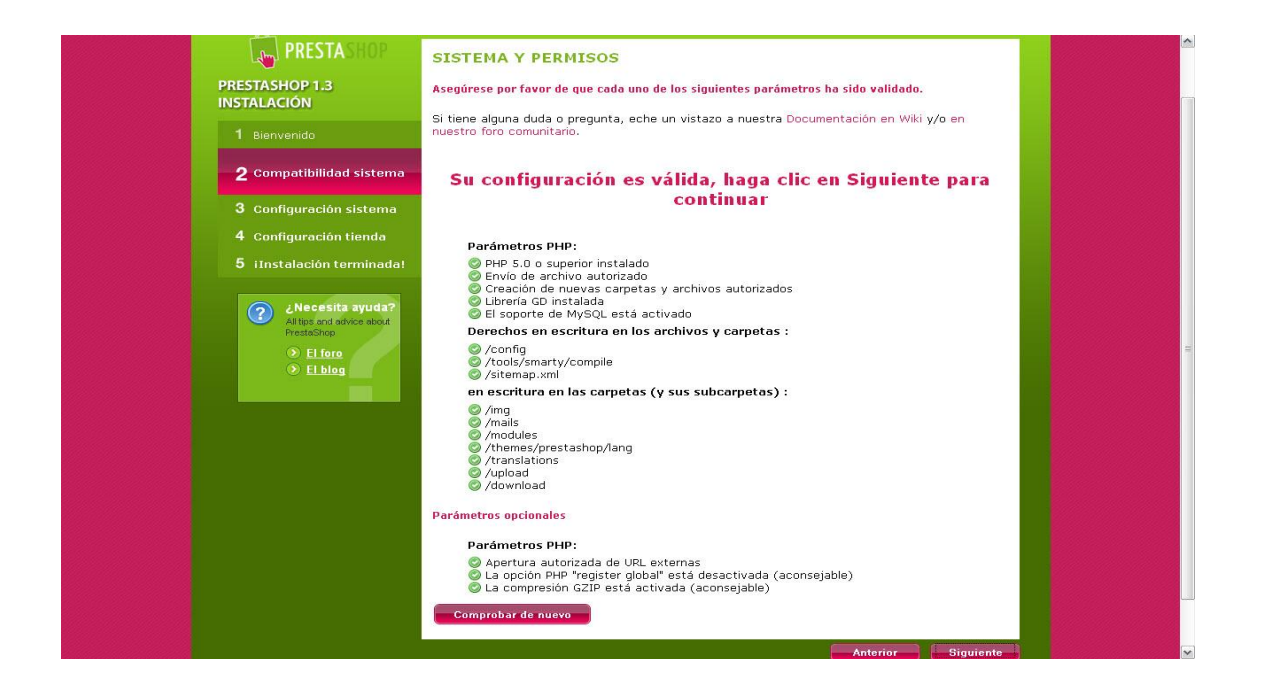

#### Paso 2. Compatibilidad del Sistema

Nos avisará la instalación, si ha encontrado problemas con el php (no tenemos php5, o no podemos subir ficheros, o no podemos abrir url externas, o no podemos crear carpetas y ficheros, o no tenemos la librería gd para crear gráficos o no está soportado mysql) o problemas con carpetas que tienen permisos no adecuados.

Habiendo pasado este paso con éxito procedemos al tercer paso de **PrestaShop.** 

| PRESTASHOP<br>PRESTASHOP 1.3<br>INSTALACIÓN<br>1 Bienvenido<br>2 Compatibilidad sistema  | CONFIGURACIÓN DE LA BASE DE DATOS<br>Configure su base de datos rellenando los siguientes campos:<br>Debe crear una base de datos, puede encontrar ayuda en<br>el archivor analme_st.xt.<br>Servidor:                                                                                                    |
|------------------------------------------------------------------------------------------|----------------------------------------------------------------------------------------------------|
| 3 Configuración sistema<br>4 Configuración tienda<br>5 iInstalación terminadal           | Nombre de la base de prestashop<br>datos:<br>Nombre de usuario:<br>Contraseña:                                                                                                    |
| Kecesita ayuda?     Altos and advice abox     Precision     Belfore     Elfore     Elbos | Prefijo de las tablas pe<br>@ Modo completo: instale los principales módulos así como productos de test<br>@ Modo simple: no instale nigún módulo<br><b>PARÁMETOS DE ENVÍO DE EMAILS</b><br>@ Configurar el ervío SMTP (expertos únicamente)<br>For defecto, se utilizará la fundón PHP 'mail()*<br>introdurco@suemoil [Ervieme un email de prue |
|                                                                                          | Foro Oficial   PrestaShop.com   iContacté con nosstrost   @ 2005-2010                                                                                                    |

## Paso 3. Configuración Base de Datos

Tenemos que decirle a nuestra aplicación, donde se encuentra nuestra base de datos (en qué servidor), que en la mayoría de las ocasiones se llamará **localhost** (tanto en local, como en remoto). El nombre de la base de datos (ya la creamos antes y la llamamos **prestashop**) lo rellenamos, idem con el nombre del usuario y su clave si la tiene. Pulsamos "verificar ahora" para ver si puede conectar.

Si todo está ok, podemos instalar la tienda con datos (hay productos en la tienda, sus categorías ya creadas, etc..) o sin productos. Además podemos configurar nuestro servidor de correo SMTP para el envío de mails desde el portal (no suele ser necesario).

PRESTASHOP **CONFIGURACIÓN TIENDA** PRESTASHOP 1.3 Información sobre el vendedor Nombre de la tienda: Tienda Evolution L.A País por defecto: El Salvador < Logo de la tienda : Examinar... 4 Configuración tienda PRESTASHOP 5 iInstalación terminada! Nombre: Ulises Necesita ayuda? No selecionamos Apellido: Orellana esta opción, porque esta a nivel local El foro
 El blog Dirección email: uli\_lester@hotmail.com Contraseña de la tienda: Confirmar la contraseña: Recibir sus datos por email Esta opción se pue

Hoy pasamos la cuarto paso.

#### Paso 4. Datos de la Tienda

Estamos acabando, sólo falta introducir los datos de nuestra tienda.

En estos campos introduciremos el nombre de nuestra tienda, el país de Origen, el logo de la tienda, y luego datos del administrador, es muy importante el email, pues para entrar en nuestro panel de control, al igual que nuestra contraseña, así podremos entrar con el respectivo email y la contraseña que nos piden.

Terminado esta fase pasamos, pasamos al ultimo paso.

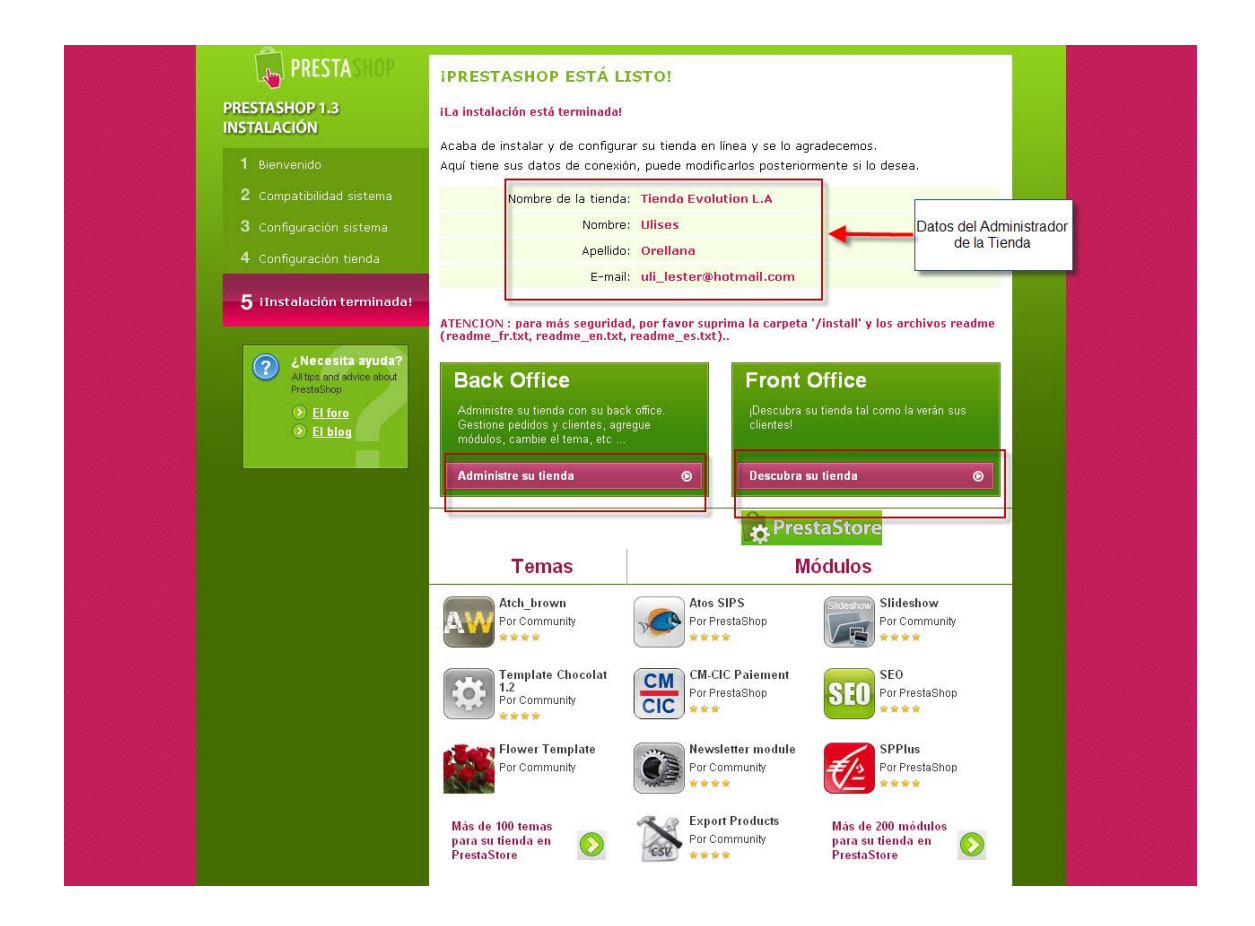

## Paso 5. Tienda INSTALADA!

Felicidades! Ya has instalado PrestaShop.

Nos aparecerán los enlaces para nuestra tienda, tanto para lo que ve el cliente (**front office**), como para lo que veremos nosotros cuando administramos la tienda (**back office**). **IMPORTANTE:** hay que cambiar el nombre de la carpeta /admin y hay que borrar la carpeta /install porque de lo contrario no nos dejará entrar en nuestro panel de control.

A continuación haremos dos cosas más, para que nuestro PrestaShop quede instalado completamente:

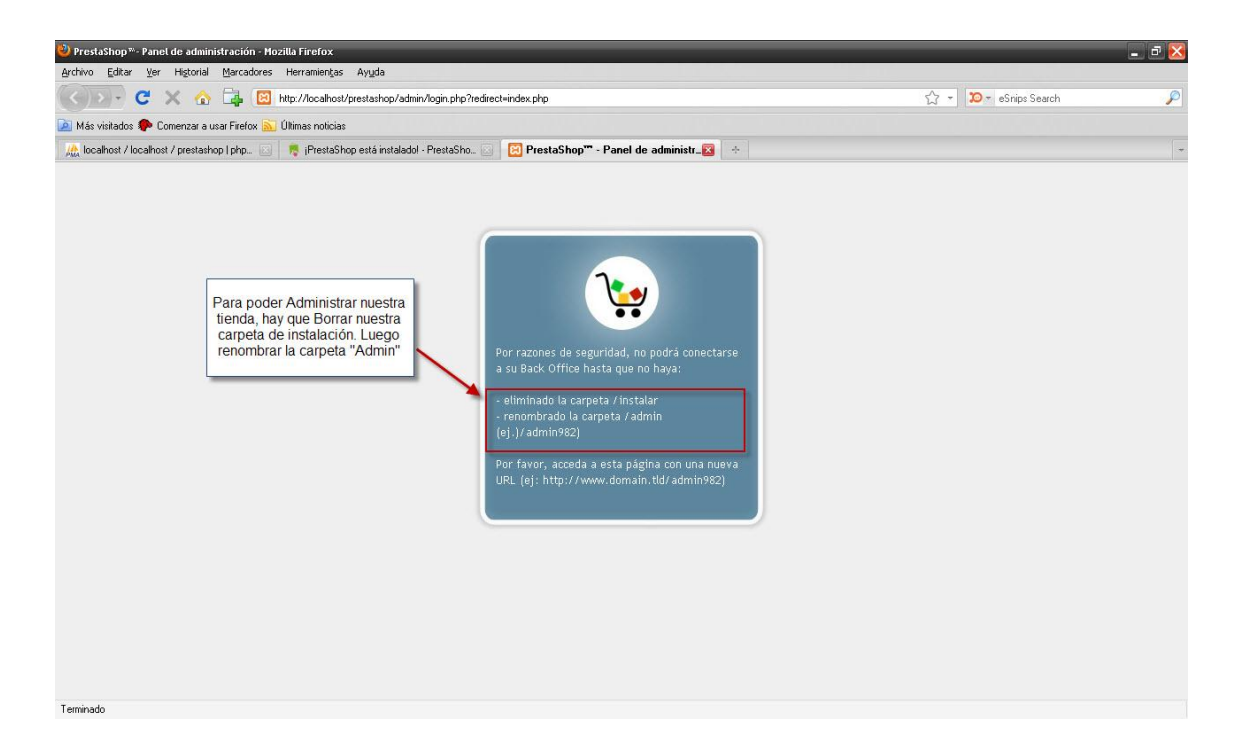

Este es el mensaje que nos aparece al querer entrar al Administrador de **PrestaShop,** lo primero que haremos será quitar la Carpeta "**Install**". Para ello nos vamos a la misma ruta donde pusimos la carpeta de "**PrestaShop**", entramos a la carpeta y **Eliminamos** la carpeta que se llama **Install.** La que se muestra en la figura de abajo.

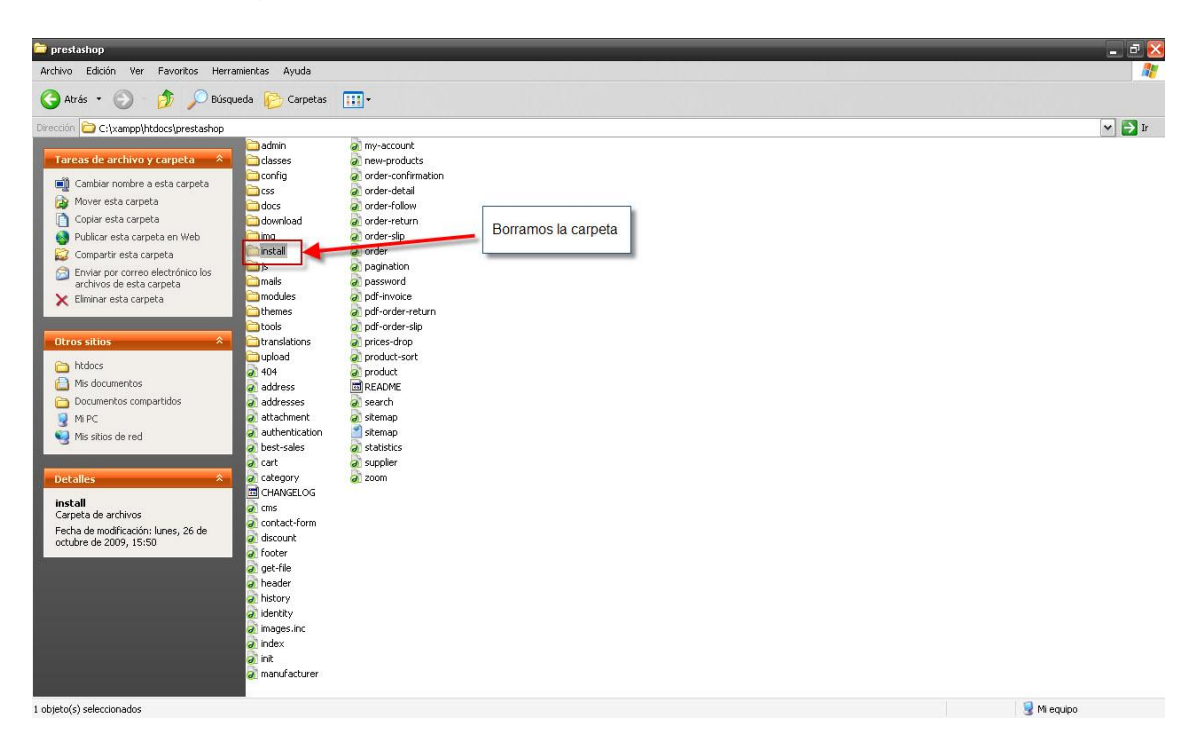

Habiendo eliminado la carpeta procedemos a lo último que nos queda, y es cambiar el nombre de la carpeta de "Admin"

| 🏲 prestashop                                                        | _ d 🔀       |
|---------------------------------------------------------------------|-------------|
| Archivo Edición Ver Favoritos Herramientas Ayuda                    | At          |
| 🔇 Atrás + 🚫 - 🤌 Púsqueda 💫 Carpetas 📖 -                             |             |
| Dirección 🔁 C:lycanppl/htdocs/prestashop                            | 🗸 🏹 Ir      |
| admin331 🥥 🔊 new-products                                           |             |
| Tareas de archivo y carpeta × Casses Confirmation                   |             |
| Cambiar nombre a esta carpeta                                       |             |
| Mover esta carpeta                                                  |             |
| Copiar esta carpeta                                                 |             |
| 🚱 Publicar esta carpeta en Web 🔁 img 🖉 order                        |             |
| 😰 Compartir esta carpeta 📮 is 🖉 pagination                          |             |
| C Enviar por correo electrónico los                                 |             |
| archivos de esta carpeta modules de portinvoce                      |             |
| Etiminar esta carpeta                                               |             |
| translations 🖉 prices-drop                                          |             |
| Otros sitios 🔶 🔁 upload a product-sort                              |             |
| a 404 a product                                                     |             |
| A ddress README                                                     |             |
| The occurrence of a addresses of search                             |             |
| Ducumentos compandos en actornment el stemap                        |             |
|                                                                     |             |
| Mis sitios de red                                                   |             |
| a category a zoom                                                   |             |
| Detalles 🔅 🖾 CHANGELOG                                              |             |
| admin a cms                                                         |             |
| Carpeta de archivos Carpeta de archivos                             |             |
| Fecha de modificación: lunes, 26 de de concentration de la descount |             |
| octubre de 2009, 15:50 de Touce                                     |             |
| (a) header                                                          |             |
| a history                                                           |             |
| a) identity                                                         |             |
| a images.inc                                                        |             |
| (a) index                                                           |             |
|                                                                     |             |
|                                                                     |             |
|                                                                     |             |
| 1 objeto(s) seleccionados                                           | 😼 Mi equipo |

Cambiamos el nombre y le pondremos "**admin331**" puede ser cualquier otro nombre, en esta caso será así.

Terminado este último procedimiento, nos vamos para le navegador **Mozilla Firefox** y escribimos la siguiente ruta: http://localhost/prestashop/admin331

El nombre del servidor local, luego el nombre de la tienda virtual y seguido del administrador del sitio. Al dar "**Enter**" nos tiene que carga la siguiente ventana, la que se mostrara a continuación:

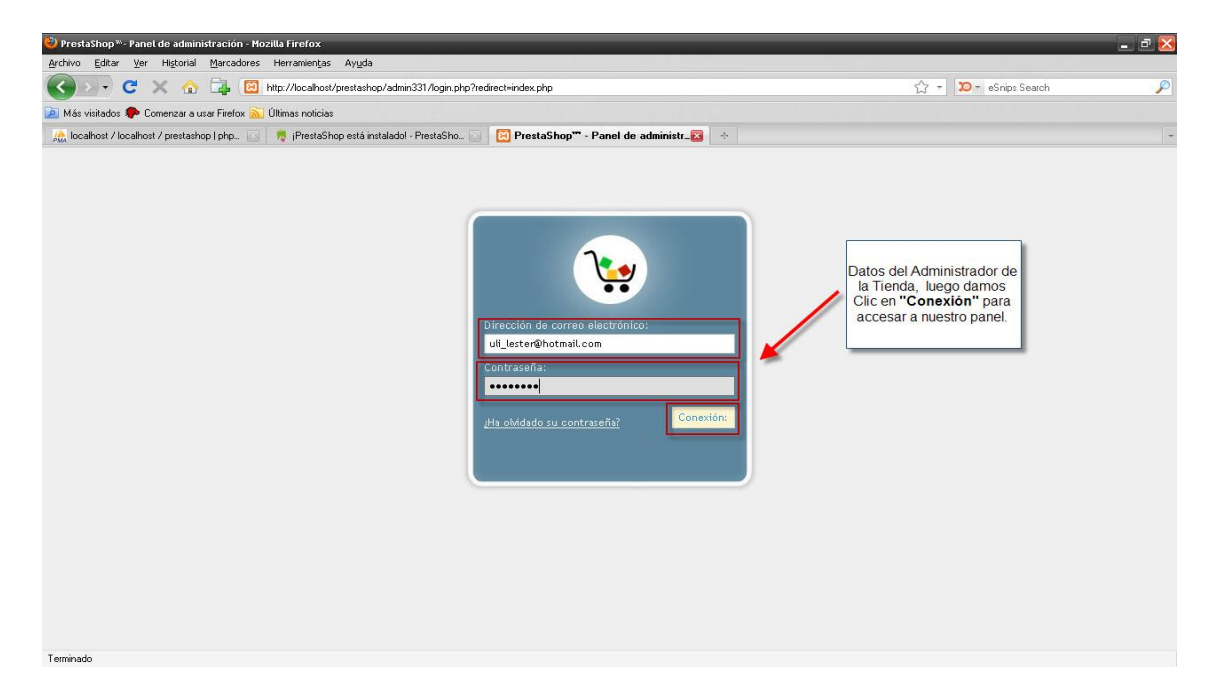

Acá nos pide el correo electrónico y la contraseña. Llenamos estos campos, y una vez ya completado podremos accesar al **Panel del Administrador** de **PrestaShop.** 

Al dar Clic en **Conexión**, pasaremos al panel del administrador, como aparecerá en la siguiente pantalla:

| PrestaShop <sup>**</sup> - Panel de ac | dministración - Mozilla Fire | efox                                |                                  |                                                          |                 |              |                |                   | - ē 🛛  |
|----------------------------------------|------------------------------|-------------------------------------|----------------------------------|----------------------------------------------------------|-----------------|--------------|----------------|-------------------|--------|
| C C X                                  | 🏠 📑 👼 http://la              | calhost/prestashop/admin331         | /index.php                       |                                                          |                 |              |                | ☆ - 🎾 - eSnips Se | arch 🔎 |
| 🔎 Más visitados 🐢 Comenza              | ar a usar Firefox 🚵 Últimas  | noticias                            |                                  |                                                          |                 |              |                |                   |        |
| 🎊 localhost / localhost / pres         | stashop   php 🔟 🛛 🥀 Pi       | restaShop <sup>™</sup> - Panel de a | dministr_🔯 🔶                     |                                                          |                 |              |                |                   |        |
|                                        | producto, cliente, id        | . todo 💌 Búsqu                      | eda 🔲 💷 🚦                        |                                                          |                 | 🐥 Acceso     | rápido 💌       | 📧 U. ORELLANA 🔇   | ^      |
| -                                      | 🔄 Catálogo 👗 Clie            | ntes 🗐 Pedidos 🏹                    | Pago 💭 Transporte                | 💼 Estadísticas                                           | 🌸 Módulos       | 👃 Empleados  | 🖓 Preferencias | Herramientas      |        |
|                                        | PRES                         | TASHOP                              |                                  |                                                          |                 |              |                |                   | E      |
|                                        | Bienvenido al B              | ack Office                          |                                  |                                                          |                 |              |                |                   |        |
|                                        | Haga clic en las pes         | tañas para navegar                  |                                  |                                                          |                 |              |                |                   |        |
|                                        | Estadísticas                 |                                     |                                  |                                                          |                 |              |                |                   |        |
|                                        | 0,00 C<br>de ventas<br>1     | pedidos realizados                  | Calendario                       | a Mes Año<br>Mes-1 Año-1<br>D1-01<br>12-31<br>Actualizar |                 |              |                |                   | L      |
|                                        | registro                     | páginas de<br>producto<br>visitadas | Visitantes actua                 | almente en líne                                          | a:<br>1         |              |                |                   |        |
|                                        | PrestaShop al d              | ia                                  | Latviski                         |                                                          |                 |              |                |                   |        |
|                                        |                              | -                                   | lease log on to use the mikro    | tik hotspot service                                      |                 |              |                |                   |        |
|                                        |                              |                                     | login<br>password<br>OK<br>Mikro | īk.                                                      |                 |              | #              |                   | E      |
|                                        |                              | P                                   | owered by PrestaShop™ [          | forum & contact ]                                        | - Version 1.3.0 | .10 - 1.321s |                |                   |        |

¡Listo! Ya tenemos nuestra **Tienda Virtual PrestaShop** Instalada en Windows XP.